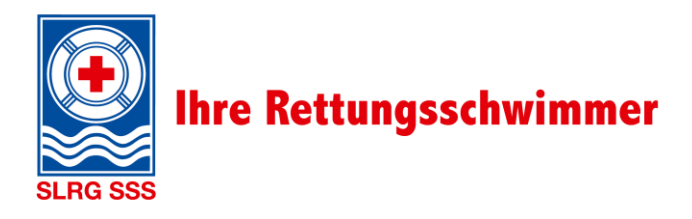

ACADEM

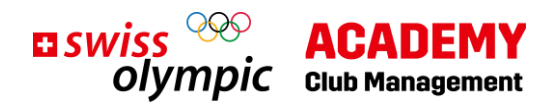

### Anmeldung für den Club Management-Lehrgang

# Ebenso wichtig wie Rettungsschwimmen: Zukunftsplanung

### Inhalt

| 1. | Login erstellen       | .2 |
|----|-----------------------|----|
| 2. | Lehrgang kaufen       | .4 |
| 3. | Anmeldung Präsenztage | .5 |
| 4. | Kontakt               | .5 |

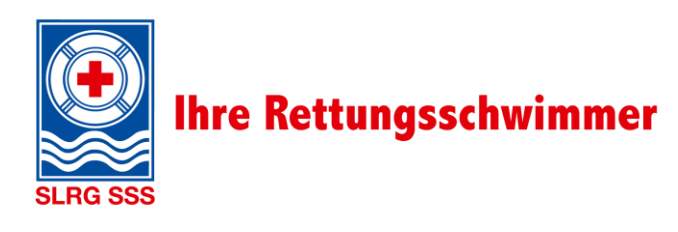

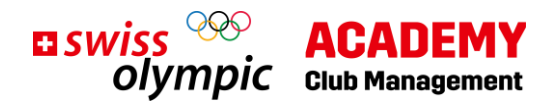

### 1. Login erstellen

Hier geht's zur Anmeldung: https://academy.swissolympic.ch/trainings

• Wähle den Club Management-Lehrgang aus. Es erscheint folgende Ansicht:

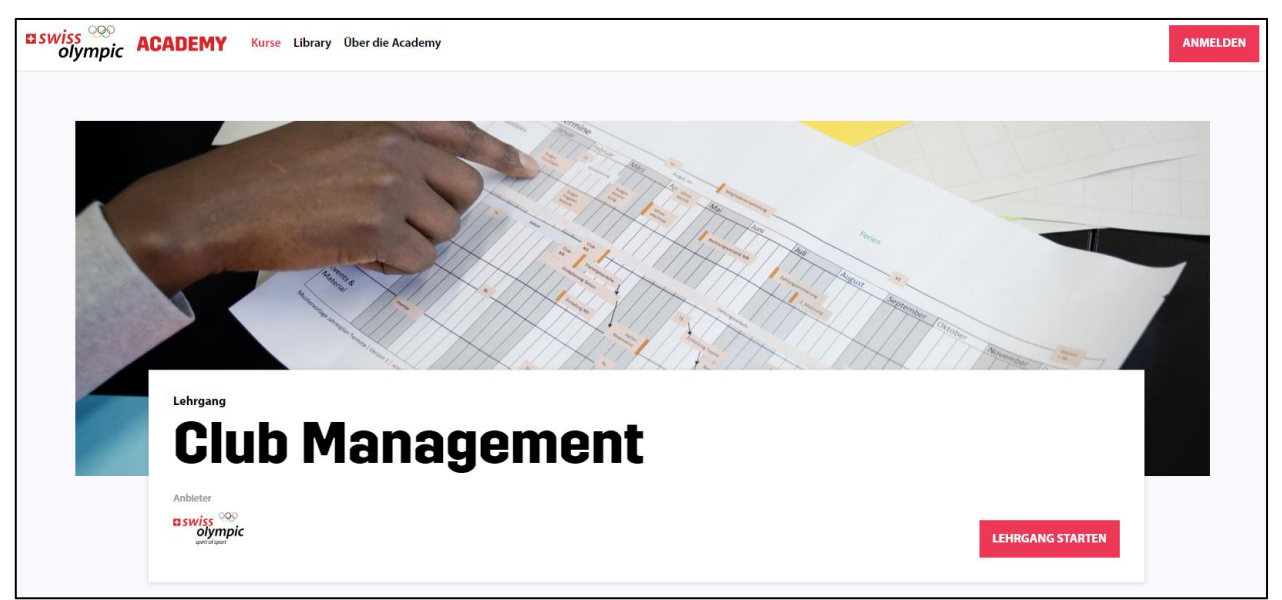

• Wähle anschliessend Lehrgang starten oder den Button Anmelden (oben rechts).

|                | <b>u swiss</b> olympic                |
|----------------|---------------------------------------|
| Login          |                                       |
|                | Noch kein Account? Jetzt registrieren |
| E-Mail-Adresse |                                       |
| Kennwort       |                                       |
|                | Kennwort vergessen?                   |
|                | Anmelden                              |
|                | oder                                  |
|                | Weiter mit @swissolympic.ch           |

- Sofern du noch kein Login für die Swiss Olympic Academy besitzt, wähle Jetzt registrieren.
- Fahre mit den folgenden Schritten fort.

Hinweis: Solltest du bereits ein Login für die Swiss Olympic Academy besitzen, kannst du direkt bei <u>Kapitel</u> <u>2 «Lehrgang kaufen»</u> fortfahren.

Anleitung: Anmeldung für den Club Management-Lehrgang, V1.0 7/2023

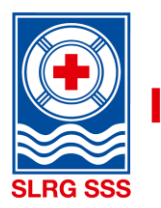

## Ihre Rettungsschwimmer

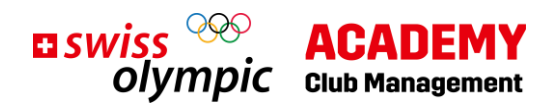

| E SWiss Solympic<br>Registrieren<br>E-Mail-Adresse clubmanagement@slrg.ch<br>Prüfcode senden                                                                                                    | <ul> <li>Gib deine E-Mailadresse ein, welche du für den Account auf die<br/>Swiss Olympic Academy nutzen möchtest.</li> <li>Wähle anschliessend <b>Prüfcode senden</b>.</li> <li>Du erhältst nun auf die angegebene E-Mailadresse einen<br/>Prüfcode zugestellt.</li> </ul> |
|----------------------------------------------------------------------------------------------------|----------------------------------------------------------------------------------------------------|
| Neues Kennwort         Neues Kennwort         bestätigen         Vorname         Nachname         Mit der Registrierung akzeptieren Sie die<br>Datenschutzerklärung und die Nutzungsbedingungen.                                                                                                    |                                                                                                    |
| Code überprüfen  Code überprüfen  Neues Kennwort Neues Kennwort N | <ul> <li>Gib nun den erhaltenen Prüfcode ein und wähle Code über-<br/>prüfen.</li> <li>Anschliessend kannst du das Kennwort sowie Vorname und<br/>Nachname eingeben.</li> <li>Wähle zum Abschluss Erstellen.</li> </ul>                                                     |

• Fülle nun alle weiteren notwendigen Registrationsfelder aus und schliesse die Registration ab.

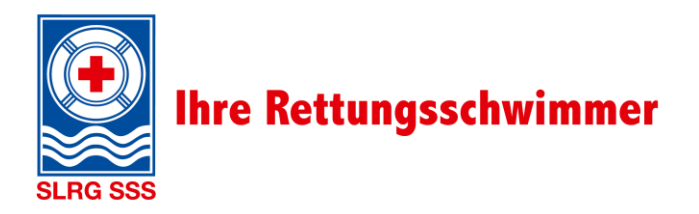

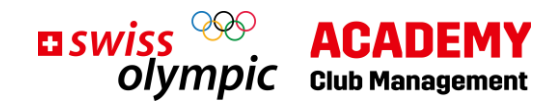

### 2. Lehrgang kaufen

| CLUB MANAGEMENT                      |                |                      |                 |
|--------------------------------------|----------------|----------------------|-----------------|
| Kursunterlagen                       |                | 🏭 Library 🚥          | LEHRGANG KAUFEN |
| Lemplet 🕘 ) Thomas                   |                |                      |                 |
| Auf die Plätze                       | 🕒 15 Minuten 🥑 |                      |                 |
| «Spirit of Sport» leben              | 🕒 45 Minuten 🥑 | Mein Lernfortschritt |                 |
| Erfolgsmodell Sportverein stärken    | 🕒 45 Minuten 🥑 | Lehrgang             |                 |
| Organisation verstehen               | 🕒 60 Minuten 🥑 |                      | 44%             |
| Planen und Steuern                   | 🕒 60 Minuten 🥑 | Differentiate        |                 |
| Netzwerk des Schweizer Sports nutzen | 🕒 60 Minuten 🧭 | Prasenztage          | ANZEIGEN        |
| Vereine effizient administrieren     | 🕒 45 Minuten 🧭 |                      |                 |
| Präventiv handeln                    | 🕒 45 Minuten 🥑 | Anstehende Aufgaben  |                 |
| Leadership Grundlagen verstehen      | ( 45 Minuten   | Keine Aufgaben       |                 |
| Leadership Aufgaben wahrnehmen       | 🕒 60 Minuten 💍 |                      |                 |
| Vereinsfinanzen meistern             | 🕒 30 Minuten 💍 |                      | Alle Aufgaben → |

Nach der erfolgreichen Registration steht dir auf der Swiss Olympic Academy bereits ein Teil des E-Learnings kostenfrei zur Verfügung. Ausserdem kannst du dich informieren, welche Verbände wann ihre Präsenztage anbieten. Gehe hierfür im Bereich **Präsenztage** auf **Anzeigen**.

Um auf alle Inhalt zugreifen zu können, muss der Lehrgang gekauft werden.

• Wähle hierfür oben rechts Lehrgang kaufen.

| Produkt |                                                                                     | Preis           |
|---------|-------------------------------------------------------------------------------------|-----------------|
|         | Lehrgang/Webinar/Präserzveranstaltung<br>Club Management<br>Anbieter: Swiss Olympic | 350 CHF         |
|         |                                                                                     | LEHRGANG KAUFEN |

• Anschliessend wirst du auf diese Seite weitergeleitet, wo du den Kauf des Lehrgangs vornehmen kannst. Wähler erneut **Lehrgang kaufen**. Dieser Prozess verhält sich wie bei anderen Online-Käufen.

Nun steht das ganze E-Learning zur Verfügung und die Anmeldung für die Präsenztage kann erfolgen.

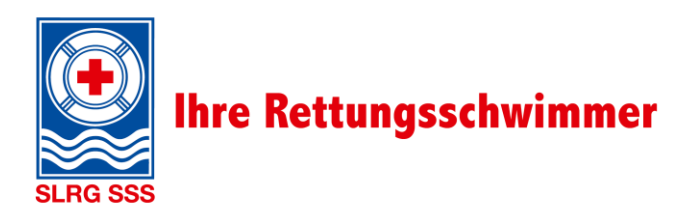

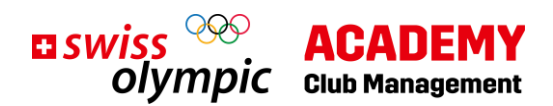

### 3. Anmeldung Präsenztage

| Mein Lernfortschritt              |                   |
|-----------------------------------|-------------------|
| Lehrgang                          |                   |
| Abschlussinformationen einblenden | 18%               |
| Präsenztage                       | nicht angemeldet  |
|                                   | JETZT ANMELDEN    |
| Nachweis Tätigkeit                | nicht eingereicht |
|                                   | NACHWEISEN        |

• Wähle rechts im Bereich Präsenztage den Button Jetzt anmelden.

Du wirst auf die Übersicht aller Präsenztagangebote weitergeleitet:

|                         | aung Prasenz | tage |  |
|-------------------------|--------------|------|--|
| Verrugbare Fraseriztage |              |      |  |

• Wähle **Anmelden**, um dich für die Präsenztage bei der SLRG anzumelden. Bestätige bei der Nachfrage «Bist du sicher?» mit **Ja**.

Und schon hast du dich erfolgreich für die Präsenztage bei der SLRG angemeldet.

### Schön, dass du dabei bist! Wir freuen uns auf zwei wirkungsvolle Tage mit Dir.

### 4. Kontakt

Hast du Fragen? Dann steht dir Alexandra Ruchti sehr gerne für weitere Auskünfte zur Verfügung. <u>clubmanagement@slrg.ch</u> / <u>clubmanagement@sss.ch</u> 041 925 88 72